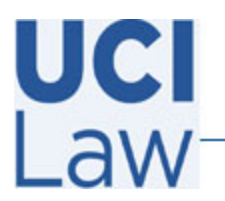

## How to download a Zoom cloud recording

This document is to assist you on how to download any zoom recording that saved to the Zoom cloud. Please note these instructions only **apply** if you have Zoom Cloud recordings turned on.

Sign in to <u>https://uci.zoom.us/signin</u> with your UCInetID credentials.

Click on the **Recordings** tab on the left.

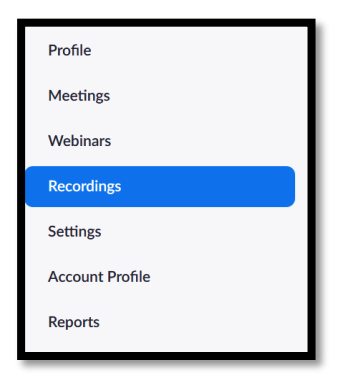

Find the recording you would like to download, click on the relevant recording under the **Topic** column.

| Торіс                                    |  |
|------------------------------------------|--|
| UCI LAW Helpdesk's Personal Meeting Room |  |
| UCI LAW Helpdesk's Personal Meeting Room |  |

On the following screen, click on the **Download** icon.

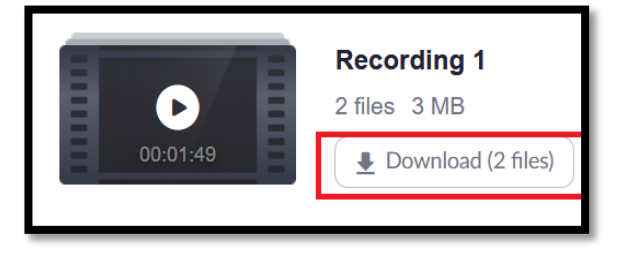

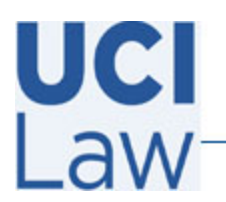

## Information Technology Services

401 E. Peltason Avenue Suite 1000 | Irvine, California 92697 | 949 8241434 | help @law.uci.edu

Based on your browser, you may see multiple pop up boxes asking to confirm the downloaded files. If prompted click on **Save**. It will prompt you for a location to save the file. Once selected, click on **OK**.

| Opening Gim 20200                                          | 0619-170258_0CI-LAW-He_640x360.mp4                                                              |
|------------------------------------------------------------|-------------------------------------------------------------------------------------------------|
| You have chosen t                                          | o open:                                                                                         |
| 📔 GMT202006                                                | 19-170258_UCI-LAW-He_640x360.mp4                                                                |
| which is: MP                                               | 4 file (3.0 MB)                                                                                 |
| from: https:/                                              | /ssrweb.zoom.us                                                                                 |
|                                                            |                                                                                                 |
|                                                            |                                                                                                 |
| What should Fire                                           | fox do with this file?                                                                          |
| What should Fire<br>Open with                              | fox do with this file?<br>Movies & TV (default)                                                 |
| What should Fire<br>Open with<br>Save File                 | fox do with this file?<br>Movies & TV (default)                                                 |
| What should Fire<br>Open with<br>Save File<br>Do this auto | fox do with this file?<br>Movies & TV (default) ~<br>matically for files like this from now on. |